## Registering to attend NuFor as a School

- 1. Click on the link '**Register Online**' under Booking Information
- 2. Please provide your contact details
- 3. Choose Online IOP Member or Online Non-Member
- 4. Add in the discount code **SCHOOL**

| Online - IOP Member     | AMOUNT<br>50.00 | TOTAL<br>0.00 |
|-------------------------|-----------------|---------------|
| Online - Non-Member     | amount<br>75.00 | TOTAL<br>0.00 |
| DISCOUNT CODE<br>SCHOOL |                 |               |

- 5. Select Next
- 6. Ignore the section on Social Programme
- 7. Agree to the terms and conditions
- 8. Submit your registration